## Saving Cover Sheet as pdf and attaching receipts in same file to email

1) Log into the Wells Fargo Bank Commercial Card Expense Reporting system (CCER) <u>https://wellsoffice.wellsfargo.com/ceoportal/signon</u> The following screen will appear:

|                    | Personal Small Business Commercial About Us                       |                                                             |
|--------------------|-------------------------------------------------------------------|-------------------------------------------------------------|
|                    | Return to Commercial Services M                                   |                                                             |
| Bookmark this page | Commercial Electronic Office®                                     | Browser and System<br>Support Update                        |
|                    | Company ID Trauble Longing in?                                    | Windows 7 and Safari 4 for<br>Mac OS are now supported      |
|                    | Password Reset Tutorial                                           | on the CEO <sup>®</sup> portal. For more                    |
|                    | User ID  First Time Sign On Tips                                  | information, view the <u>CEO</u><br>Portal Browser & System |
|                    | Password Adminal Information                                      | Requirements or Application<br>Requirements                 |
|                    | Online Paul Protection                                            |                                                             |
|                    | Sign On Forgot Password? System Requirements                      |                                                             |
|                    | +                                                                 | CEO Mobile®                                                 |
|                    | Not yet enrolled in our commercial Internet services?             | Business banking on<br>your mobile device.                  |
|                    | biscover the power of the CEO® business portal today.             | Learn more                                                  |
|                    | View Our Online Solutions   Contact Us                            | Web Earne N & Member EDIC                                   |
| 1                  | <i>(</i>                                                          | Weild algo, N.X. member P.D.C.                              |
| /                  |                                                                   |                                                             |
| /                  | About Wells Fargo   Careers   Privacy, Security & Legal   Sitemap |                                                             |
| /                  |                                                                   |                                                             |

- 2) Enter the company ID (lehig354), your user id (information on your welcome letter), and your password
- 3) Click Sign On /

A screen similar to the following will appear:

| WELLS<br>FARGO                                                                                                    | Commercial Elect                                                                                                    | ronic Office*                                                                                                    | My Profile Contact Us Help                            | × Sign Off                                   |
|----------------------------------------------------------------------------------------------------|----------------------------------------------------------------------------------------------------|----------------------------------------------------------------------------------------------------|-------------------------------------------------------|----------------------------------------------|
| Home                                                                                                    | Help & Training Re:                                                                                                    | sources                                                                                                    | Welcome PP<br>LEHIGH UNIVERSITY   Last Login: Februa  | ange Password<br>ary 08, 2012 at 8:58 AM PST |
| My Se<br>Comme<br>Expense<br>Custo<br>• Toil-<br>• Find<br>• Find<br>• Find<br>• Find<br>• Find<br>• Ces<br>• Ces<br>• C | revices Status     revices Status     revices Status     revices Status     revices Status     revices Very Very     revices     revices Very     revices     revices | Learn about improvements to your CEO services and helpful tips for using the site. You'll also find information about banking issues that impact your business. <u>Please don</u> Communication Center Automatically launch your CCER service The Constrained CCER service will better recognize when you are actively working 01/23/0 2 Unread Messages | Tahov this message again:<br>Total Messages (4) Upcor | C ?<br>mng Events (0)                        |
|                                                                                                    |                                                                                                    |                                                                                                    |                                                       |                                              |

4) Click on Commercial Card Expense Reporting

| Charges — Manage Charges                                          | 35                                                                                                    |                                                                                                    |                            |  |  |  |
|-------------------------------------------------------------------|----------------------------------------------------------------------------------------------------|----------------------------------------------------------------------------------------------------|----------------------------|--|--|--|
| ▼ Manage Statements                                               |                                                                                                    |                                                                                                    |                            |  |  |  |
| Review Open Statements                                            | To filter items, select from the Charge Type drop-down menu. Select charges, and click (                                                                                                    | one of the functions below. Click Save or Statement Reviewed.                                                                                                    |                            |  |  |  |
| View Cycle-to-Date                                                |                                                                                                    | Vie                                                                                                    | w Receipt Images   Print 🔻 |  |  |  |
| View Previous Statements                                          | * Required Field 🛯 🕅 View Details                                                                                                    |                                                                                                    |                            |  |  |  |
| View Historical Images                                            |                                                                                                    |                                                                                                    |                            |  |  |  |
| Reports                                                           | Cardholder Summary                                                                                                    |                                                                                                    |                            |  |  |  |
| User Information                                                  | Cardholder Name: Approved<br>Card Number:<br>Statux: Approved<br>Statux: 288.16 U SD<br>Out-of-pootet: 0.00 U SD<br>Total Amount: 288.16 U SD<br>Charges<br>Charge Type: All Transactions V<br>Viewing 1 to 3 of 3 Items<br>Charges<br>Out-of-pootset expenses | Start Date:         01/02/2012           End Date:         02/01/2012           Reminder Period:         02/01/2012           Grace Period:         02/02/2012           Hough 02/06/2012         02/06/2012 |                            |  |  |  |
| <ul> <li>5) Click Print</li> <li>6) Select Cover Sheet</li> </ul> |                                                                                                    |                                                                                                    |                            |  |  |  |

| WELLS<br>FARGO    | Commercial Card Expense Rep                | orting X Close                                                          |
|-------------------|--------------------------------------------|-------------------------------------------------------------------------|
| Image Cov         | er Sheet                                   | 02/08/2012 11:14 AM PT                                                  |
|                   |                                            | Print                                                                   |
|                   |                                            |                                                                         |
| Statem            | ent Image ID: 26812535                     |                                                                         |
| *3739             | 002170010001Y*                             |                                                                         |
| *2681             | 2535W*                                     |                                                                         |
| *2012             | 02018*                                     |                                                                         |
|                   | CAUTION: Please blank out any confidential | information such as credit card numbers on the receipts before sending. |
| Co                | ver Sheet                                  |                                                                         |
| To:               | Receipt Image Archive                      | From: From:                                                             |
| Fax:              | 866-253-8503                               | Cardholder Phone:                                                       |
| E-mail:           | wf_ccard_receipts@mail2image.com           |                                                                         |
| Date:<br>Company: | LEHIGH UNIVERSITY                          |                                                                         |
| Statement         | Ending Date: 02/01/2012                    |                                                                         |
|                   | lick Print                                 |                                                                         |

| Print                  |                                                                     | <b>X</b>                     |
|------------------------|---------------------------------------------------------------------|------------------------------|
| Printer                |                                                                     |                              |
| Name:                  | 516brodhead-rm123a-ricoh2238c.de                                    | ept.lehigh.e  Properties     |
| Status:                | 516brodhead-rm123a-hp4100.dept.<br>516brodhead-rm123a-ricoh2238c.de | lehigh.edu<br>ept.lehigh.edu |
| Type:                  | Adobe PDF                                                           |                              |
| Where:                 | 516brodhead-rm 23a-ricoh2238c.de                                    | ept.lehigh.edu               |
| Comment                |                                                                     | Print to file                |
| -Print range           |                                                                     | Copies                       |
| All                    |                                                                     | Number of copies: 1          |
| © Pages<br>© Selection | from: 1 to: 1                                                       | 123 123 Collate              |
|                        |                                                                     | OK Cancel                    |
| 8) From                | the dropdown menu, select Adob                                      | e PDF                        |
| 9) Click               | OK                                                                  |                              |

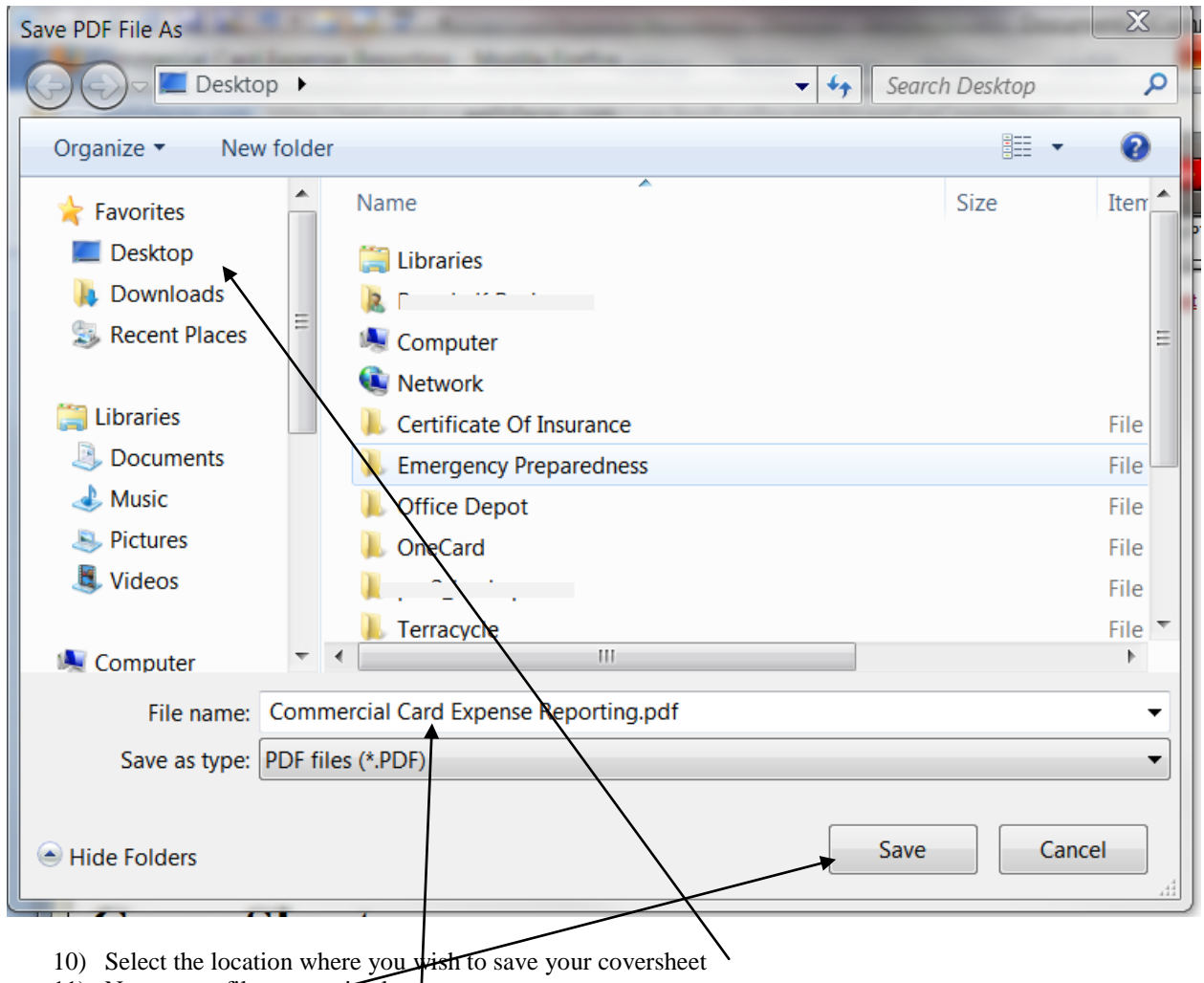

- 11) Name your file appropriately
- 12) Click Save
- 13) The coversheet will launch as a PDF. Exit out of the PDF.
- 14) To ensure the coversheet and receipts are in the same file, launch Microsoft Word
- 15) From the Command Ribbon, select insert

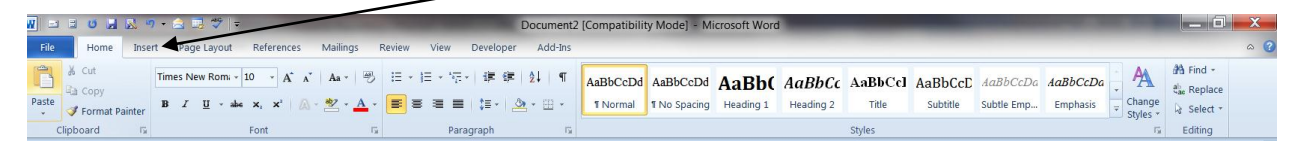

The following selections will appear:

| <b>W</b>   = | 3 0   |       | 5       | 3 🗔 💙          | ₹    |            |          |         |            |         | C           | ocument2 [Con     | npatibili | ty Mod | le] - Micros | soft Wo | rd      |        |       |                                     |          |      |  | X   |
|--------------|-------|-------|---------|----------------|------|------------|----------|---------|------------|---------|-------------|-------------------|-----------|--------|--------------|---------|---------|--------|-------|-------------------------------------|----------|------|--|-----|
| File         | Ho    | me    | insert  | Page Layo      | ut F | References | Mailir   | ngs R   | Review N   | View C  | Developer   | Add-Ins           |           |        |              |         |         |        |       |                                     |          |      |  | ~ ? |
|              |       | -     | Table   | <b>Distant</b> |      |            |          |         |            |         |             |                   |           |        |              | A       |         | A      |       | 😹 Signature Line 👻<br>🕄 Date & Time | π        | Ω    |  |     |
| Page *       | Page  | Break | Table - | Picture        | Art  | snapes .   | SmartArt | chart s | screenshot | Hyperin | IK BOOKMARK | . cross-reference | Header    | Footer | Number *     | Box *   | Parts * | vordan | Cap - | 🕍 Object 🔹                          | Equation | *    |  |     |
|              | Pages |       | Tables  |                |      | Illust     | rations  |         |            |         | Link        | S                 | He        | ader & | Footer       |         | _       | _      | ext   |                                     | Sym      | bols |  |     |
|              |       |       |         |                |      |            |          |         |            |         |             |                   | -         | _      |              |         |         |        |       |                                     |          |      |  |     |

16) Click Object -----

The following will appear

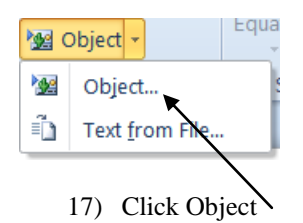

The following will appear:

| Object                                                                                                    | ? X    |
|----------------------------------------------------------------------------------------------------|--------|
| Create New Create from Eile                                                                                                    |        |
| Object type:         Adobe Acrobat Document         Adobe Acrobat PDFXML Document         Adobe Acrobat Security Settings Document         Adobe Acrobat Security Settings Document         Adobe Photoshop Image 12         Bitmap Image         Flash Document         Microsoft Equation 3.0         Result         Inserts a new Adobe Acrobat Document object into your document. |        |
| ОК                                                                                                    | Cancel |

18) Click Create from File

The following will appear:

| Object                                                                                                    |                      | ? ×    |
|----------------------------------------------------------------------------------------------------|----------------------|--------|
| Create New Create from <u>File</u>                                                                                                    |                      |        |
| File <u>n</u> ame:                                                                                                    | Browse               |        |
| Result<br>Inserts the contents of the file into your document<br>so that you can edit it later using the application<br>which created the source file. | Lin <u>k</u> to file |        |
|                                                                                                    | ОК                   | Cancel |
| 19) Click Browse to select the location of your file and the t                                                                                         | file name            |        |

20) After selecting your file, click OK

The pdf of your coversheet will appear in your word document.

Repeat steps14 through 20 to insert receipt images.

| From the | Command | Ribbon, |
|----------|---------|---------|
|----------|---------|---------|

| W == = 0 H K 9 + A = * * +                                                                                                    | Document2                                            | [Compatibility Mode] - Microsoft Word                                                                                                    |                                                       |
|----------------------------------------------------------------------------------------------------|------------------------------------------------------|----------------------------------------------------------------------------------------------------|-------------------------------------------------------|
| File Home Insert Page Layout References Mailings R                                                                                                    | eview View Developer Add-Ins                         |                                                                                                    | ۵ (2)                                                 |
| A a     A a     A a     B       Z U     Times New Rom:     10     A a     A a     B       Paste     ✓ Format Painter     B     Z U     A a     A a     B a | Ⅲ • Ⅲ • № •   課 課   处   ¶<br>■ ■ ■ ■   課 •   逸 • Ⅲ • | AaBbCcDd         AaBbCcDd         AaBb( AaBbCc AaBbCc AaBbCcD AaBbCcDa AaBbCcDa AaBbCcDAAAAAAAAAAAAAAAAAAAAAAAAAAAAAAAAAAAA | An Find -<br>Change<br>Styles -<br>Styles -<br>Change |
| Clipboard 🕫 Font 🕫                                                                                                    | Paragraph 🕞                                          | Styles                                                                                                    | Editing                                               |
| Paste<br>✓ Format Painter<br>Clipboard Γ <sub>4</sub><br>B Z U - also x, x'                                                                                | ■ ■ ■   \$≣ •   <u>&gt;</u> • ⊞ •<br>Paragraph 15    | I Normal         I No Spacing         Heading 1         Heading 2         Title         Subtitle         Subtitle         Emphasis         T           Styles         Styles <t< td=""><td>Change<br/>Styles + &amp; Select +<br/>Fa Editing</td></t<>                                                                                                    | Change<br>Styles + & Select +<br>Fa Editing           |

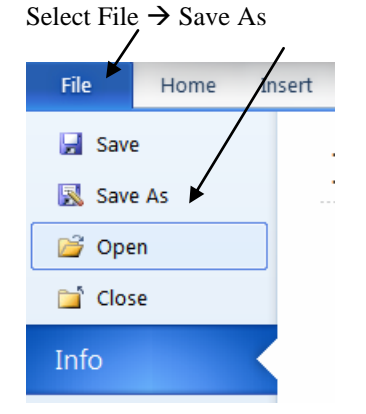

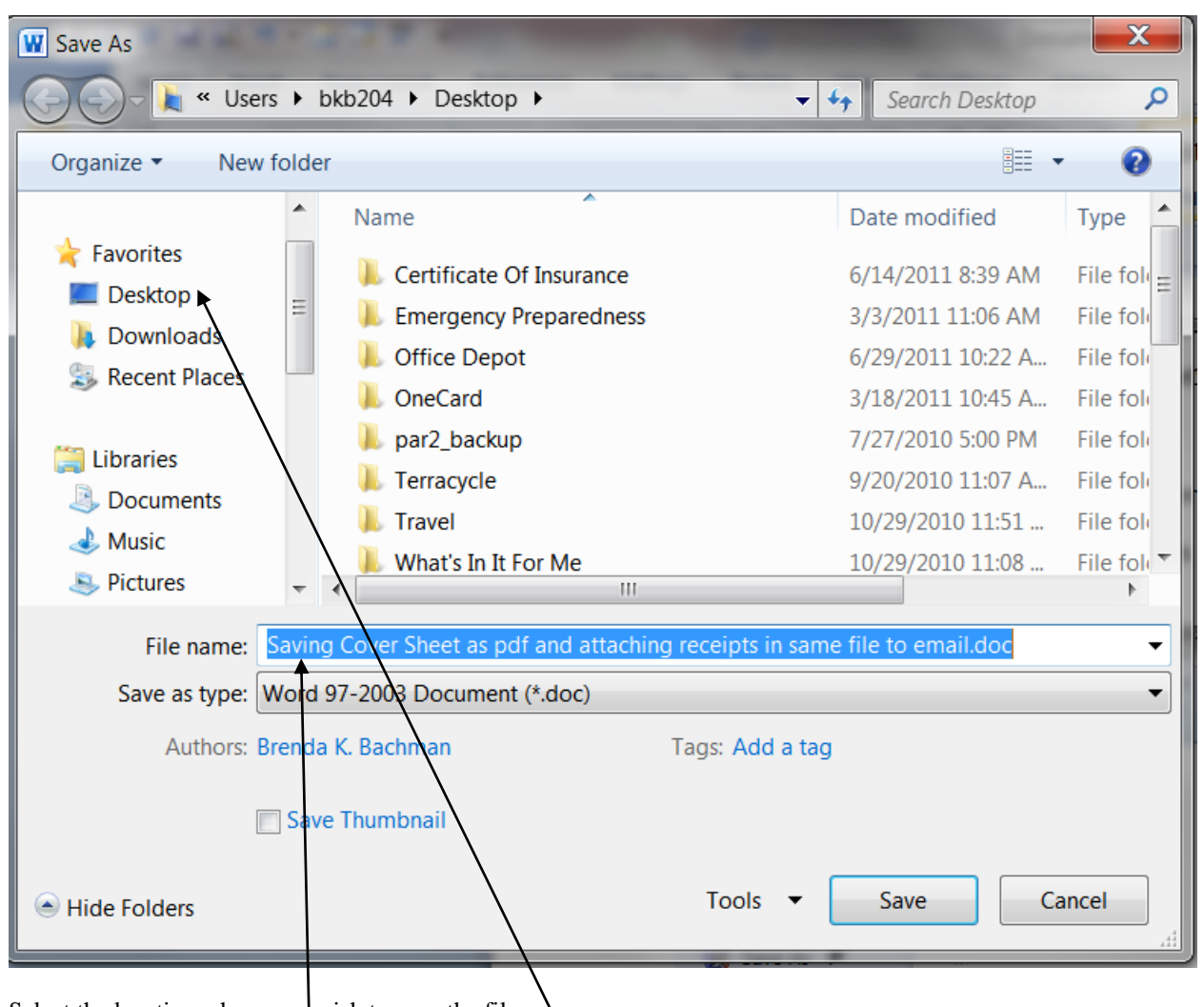

Select the location where you wish to save the file

Name your file appropriately

## Change "Save As Type" to PDf (\*.pdf)

File name:

Hide Folders

avi

Authors: Brenda K. Bachman

Save as type: Word 97-2003 Document (\*.doc)

Save Thumbnail

| File name:    | Saving Cover Sheet as pdf and attaching receipts in same file to email.doc |
|---------------|----------------------------------------------------------------------------|
| Save as type: | Word 97-2003 Document (*.doc)                                              |
| Authors       | Word Document (*.docx)                                                     |
| Autiors.      | Word Macro-Enabled Document (*.docm)                                       |
|               | Word 97-2003 Document (*.doc)<br>Word Template (*.dotx)                    |
|               | Word Macro-Enabled Template (*.dotm)                                       |
| Ulda Faldara  | Word 97-2003 Template (*.dot)                                              |
| Hide Folders  | PDF (*.pdf)                                                                |
|               | Single File Web Page (* mbt* mbtml)                                        |
|               | Web Page (*.htm;*.html)                                                    |
|               | Web Page, Filtered (*.htm;*.html)                                          |
|               | Rich Text Format (*.rtf)                                                   |
|               | Plain Text (*.txt)<br>Word XML Document (*.xml)                            |
|               | Word 2003 XML Document (*.xml)                                             |
|               | OpenDocument Text (*.odt)                                                  |
|               | Works 6 - 9 Document (*.wps)                                               |
|               | Works 6.0 - 9.0 (*.wps)                                                    |
| Click Save    |                                                                            |

Your pdf file will now be displayed. Close the file. You may now attached the file pdf file with both coversheet

Cover Sheet as pdf and attaching receipts in same file to email.doc

Tags: Add a tag

Tools

Save

•

Ŧ

Cancel

and receipts to an email and email it to  $\underline{wf \ ccard \ receipts@mail2image.com}$